#### **CIMB** BANK

### A STEP-BY-STEP GUIDE TO INVEST IN e-GOLD INVESTMENT ACCOUNT (eGIA) via CIMB Clicks

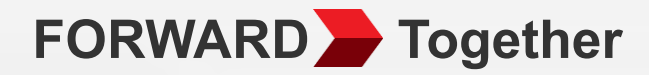

#### WARNING

THE e-GOLD INVESTMENT ACCOUNT ("eGIA") IS NOT A PRINCIPAL PROTECTED PRODUCT NOR AN INTEREST BEARING ACCOUNT. THE RETURNS ON THE eGIA DEPENDS ON GOLD PRICE FLUCTUATIONS, THE RETURNS ON YOUR INVESTMENT IN GOLD ARE UNCERTAIN AND YOU RISK EARNING NO RETURNS AND/OR THE POSSIBILITY OF INCURRING LOSSES. YOU ARE ADVISED TO READ AND UNDERSTAND THE CONTENTS OF THE CIMB BANK e-GOLD INVESTMENT ACCOUNT AGREEMENT AND OPEN THE eGIA BASED ON YOUR OWN JUDGMENT AND/OR INDEPENDENT ADVICE OBTAINED.

THIS PRODUCT IS NOT PROTECTED BY PERBADANAN INSURANS DEPOSIT MALAYSIA.

## **Table of contents**

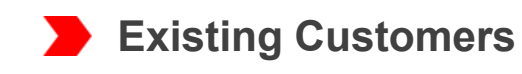

Buy Gold > Sell Gold > Check eGIA investment holdings > Subscribe to Gold Price Alert

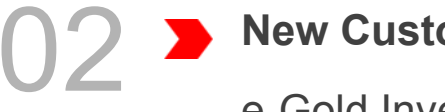

#### **New Customers**

e-Gold Investment Account Opening > Buy Gold > Check eGIA investment holdings

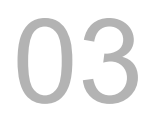

#### **Frequently Asked Questions**

## **Existing Customers**

A. Buy Gold

01

- B. <u>Sell Gold</u>
- C. Check eGIA investment holdings
- D. Subscribe to Gold Price Alert

# **CIMB Clicks (Mobile Phone User)**

Logon to <u>www.cimbclicks.com.my</u> and click on "Login to CIMB Clicks"

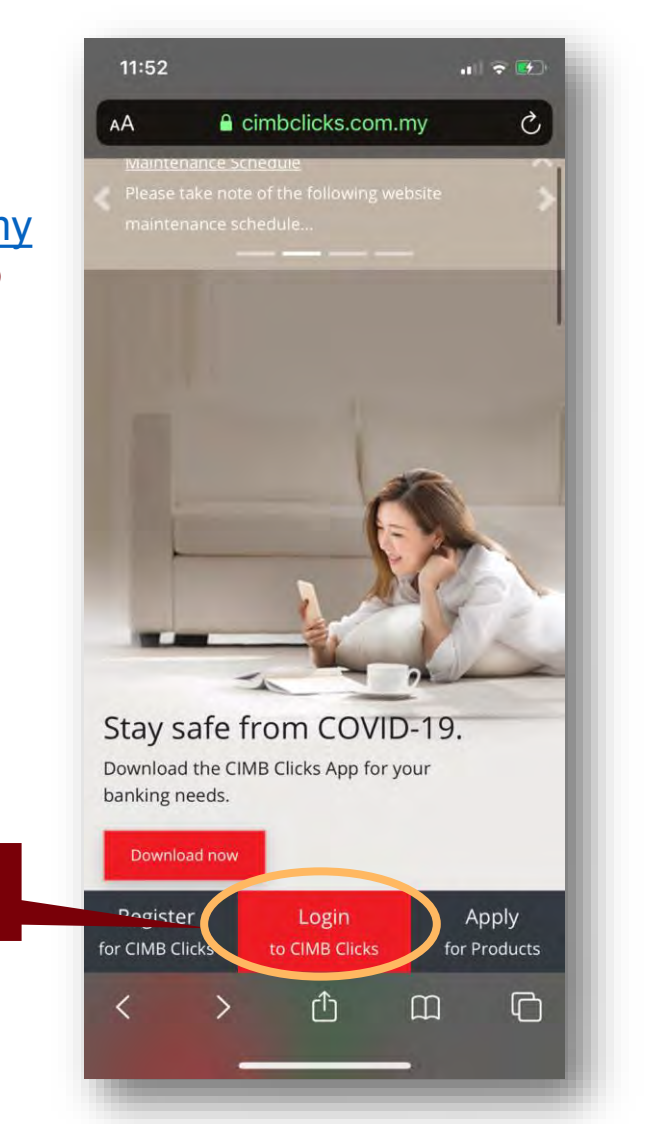

Choose "Desktop view"

Note: Please ensure you're in desktop

view in order to view more products.

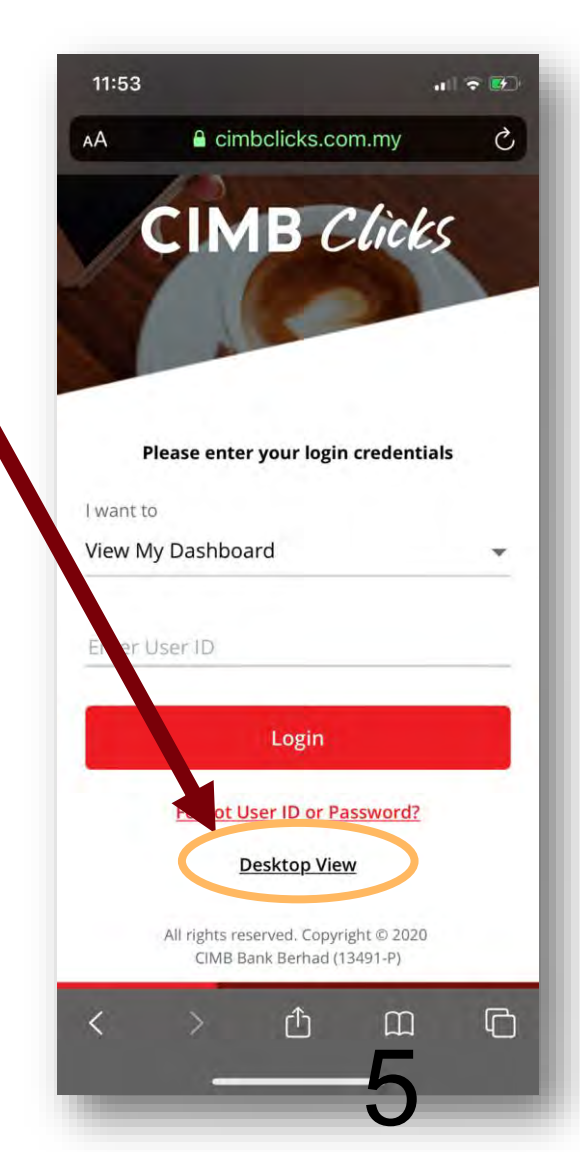

Click on Login to CIMB Clicks

# **CIMB Clicks (Mobile Phone User)**

The page will be refreshed with desktop view version.

Login with your User ID & password.

|                             | Ø Help      |                                                                                                    | CIMB Clicks<br>Please enter your login credentials |
|-----------------------------|-------------|----------------------------------------------------------------------------------------------------|----------------------------------------------------|
| CIMB C                      | licks       |                                                                                                    | ) want to<br>View My Dashboard                     |
|                             |             | Covid-19<br>Einancial Poliof                                                                                  | Fotor Lison (D                                     |
| Please enter your login     | credentials | Assistance                                                                                                    | Login<br>/ Register 🛨 Handy Tips                   |
|                             |             | Programme.                                                                                                    | Forget User iD or Password?                        |
| want to                     |             | Automatic 6-month moratorium on<br>all types of financing payment for<br>individuals and SMEs. Special Relief |                                                    |
| View My Dashboard           |             | Facility for SMEs . Credit Card<br>Balance Conversion Relief for<br>Individuals                               |                                                    |
| e contra de                 |             | Find out more                                                                                                 |                                                    |
| Enter Liser ID.             |             |                                                                                                    |                                                    |
| Login                       |             |                                                                                                    |                                                    |
| - Hold                      |             | 100 C                                                                                                    |                                                    |
| / Register                  | Handy Tips  |                                                                                                    |                                                    |
| Forgot User ID or Password? |             |                                                                                                    |                                                    |
|                             |             | in the second second                                                                                          |                                                    |
|                             |             | and the second second                                                                                         |                                                    |
|                             |             | 1 - C - C -                                                                                                   |                                                    |
|                             |             |                                                                                                    |                                                    |

Terris & Cookitions | Privacy | e Banking Charter Counsigle © 2020 CMB Serie Berlin (1545) Pi

# CIMB Clicks (Desktop/ Tablet User)

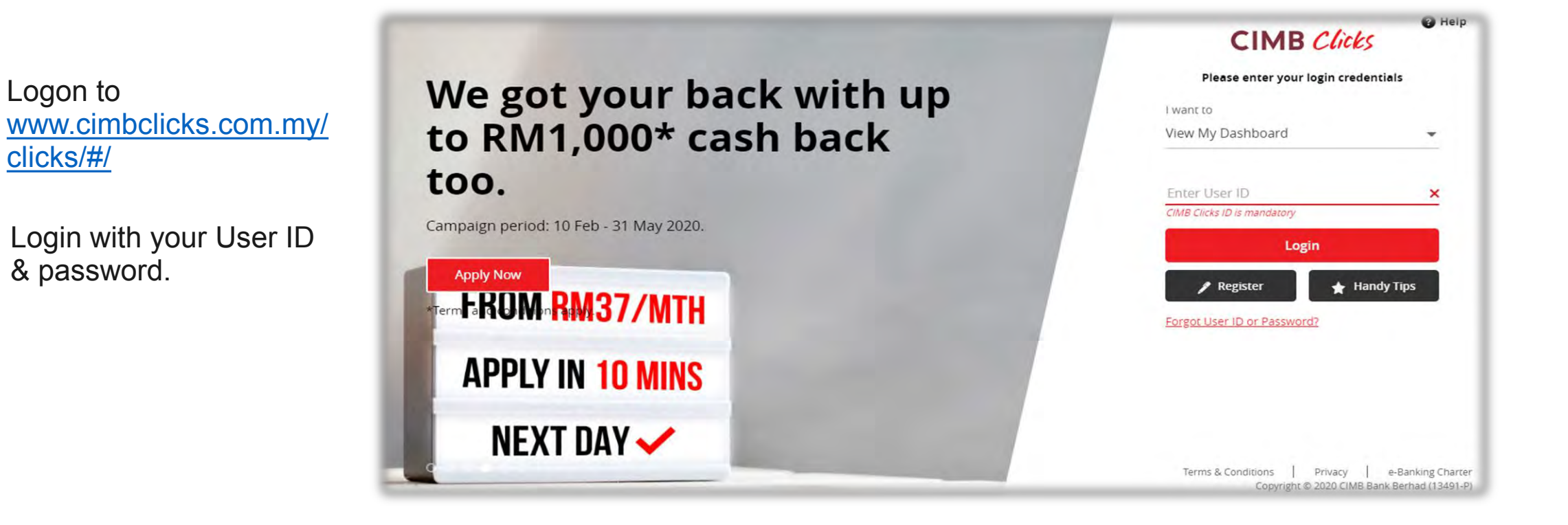

clicks/#/

### **Existing Customers**

8

A. Buy Gold

01

# **Buy Gold**

- Select 'Apply & Invest' on the menu shown on the left panel.
  - Look for 'Gold Investment Account' tile under Investments & Click on the dropdown menu (...).

02>

- O3 ➤ Select "Buy Gold" from the dropdown menu.
  - Note: Customer must have a valid Conventional current or savings account (CASA) with CIMB Bank Berhad (Islamic CASA is not allowed)

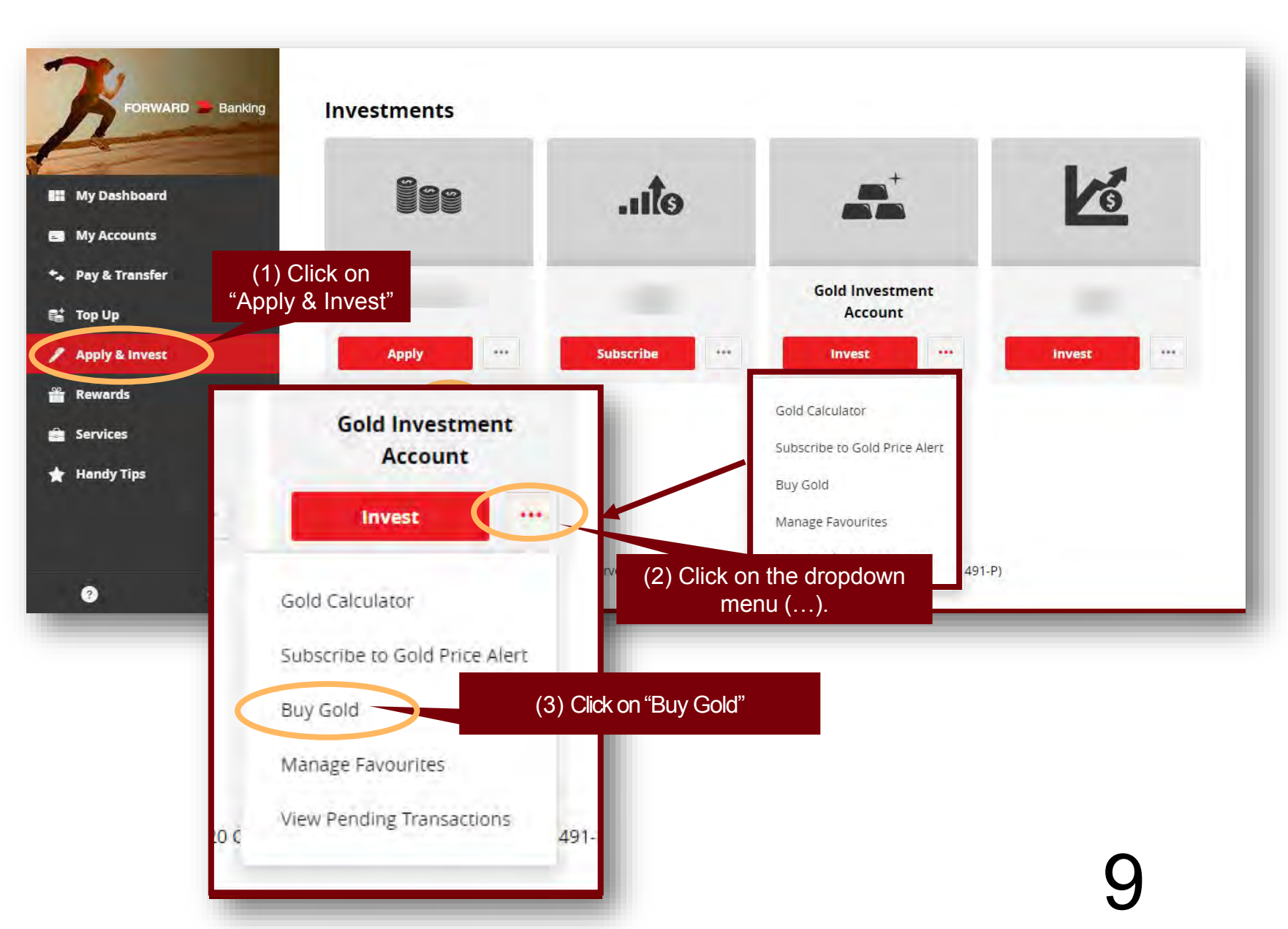

# **Buy Gold (Existing Customers)**

Please submit the Foreign Account Tax Compliance Act (FATCA) Declaration to proceed with the account opening

Note: If the answer is no, please refer to FAQ Q3 for customers who are eligible to open a CIMB Bank Gold Investment Account via CIMB Clicks

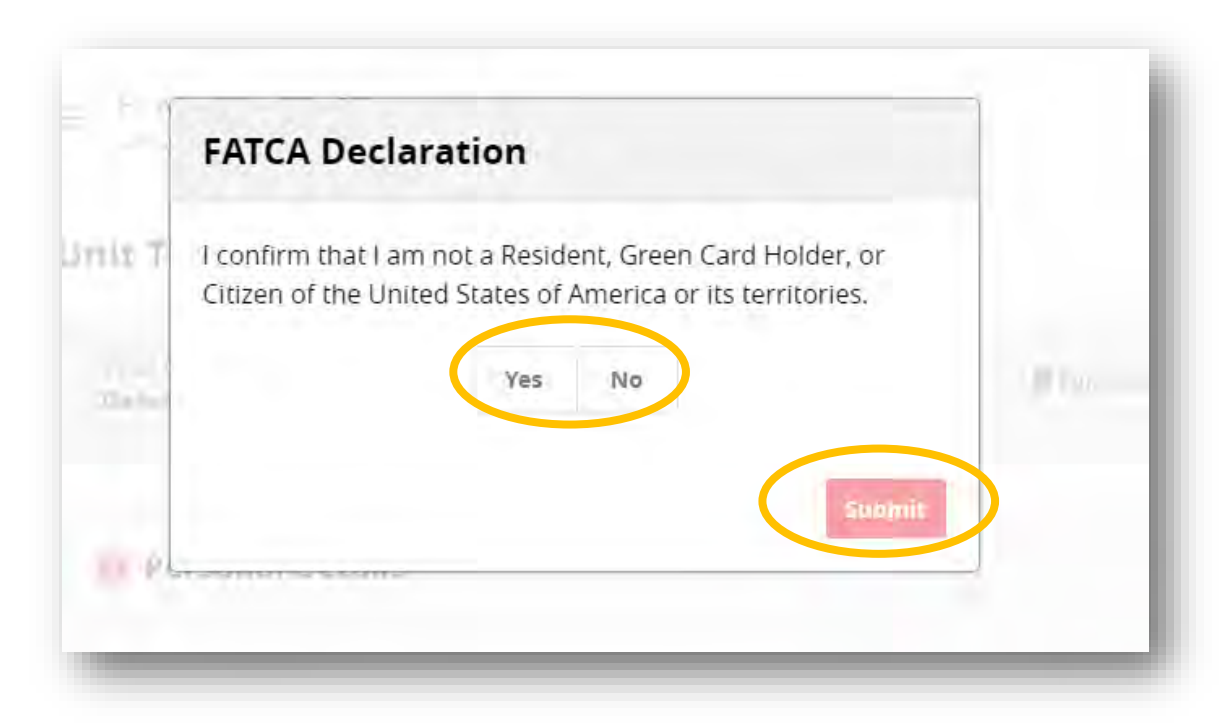

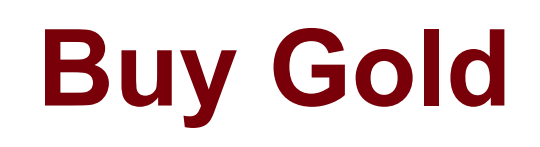

 $\rangle\rangle$ 

|          |                                                                                                    | Buy Gold                                                                                                   |                              |       |                              |
|----------|----------------------------------------------------------------------------------------------------|----------------------------------------------------------------------------------------------------|------------------------------|-------|------------------------------|
| 05       | Enter the value (in gram)<br>that you want buy or<br>schedule the transaction<br>for gold trading                                                      | Amount and When     Amount (grams)     10     (subject to daily combined limit of: KM 50,000) Change Limit | Cliwkson Desktop view<br>Now | Later |                              |
|          | <b>Note:</b> Please refer to <b>FAQ 9</b> for list of daily transaction limits                                                                         | RM Equivalent<br>2,525.00                                                                                  |                              |       |                              |
| 06       | Choose your preferred<br>eGIA account                                                                                                    | Converter  For  Comp Account                                                                               |                              |       |                              |
| 07       | Select account you wish to pay from                                                                                                    | Favourite Account     Open Account     Account     eGIA                                                    |                              | •     | Available Balance<br>Jram(s) |
|          | <b>Note:</b> Customer must have a valid<br>Conventional current or savings<br>account (CASA) with CIMB Bank<br>Berhad (Islamic CASA is not<br>allowed) | Pay From  Account  AIR ASIA SAVER                                                                          |                              | ·     | Available Balance<br>MYR     |
| $\Sigma$ | 6/15/2020                                                                                                    |                                                                                                    |                              | 1     | 11                           |

# **Buy Gold**

O8➤ You will be directed to Buy Gold confirmation page with the indication of the investment amount.

Request for TAC

Enter TAC to complete the transaction.

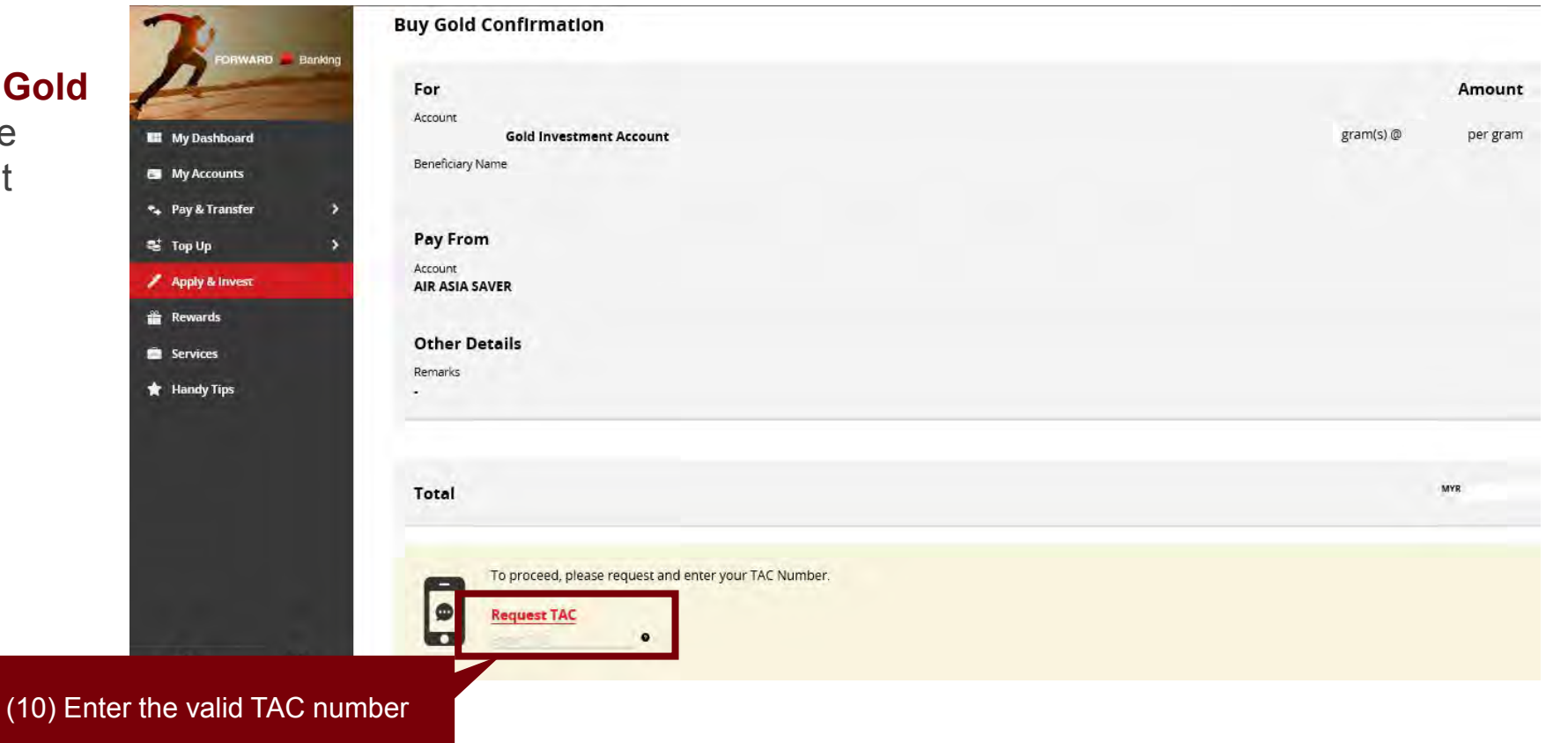

### **Existing Customers**

B. Sell Gold

01

# Sell Gold

Go to "My Account"

O2 ➤ Click on the dropdown menu (...)

3 Click on "Sell Gold"

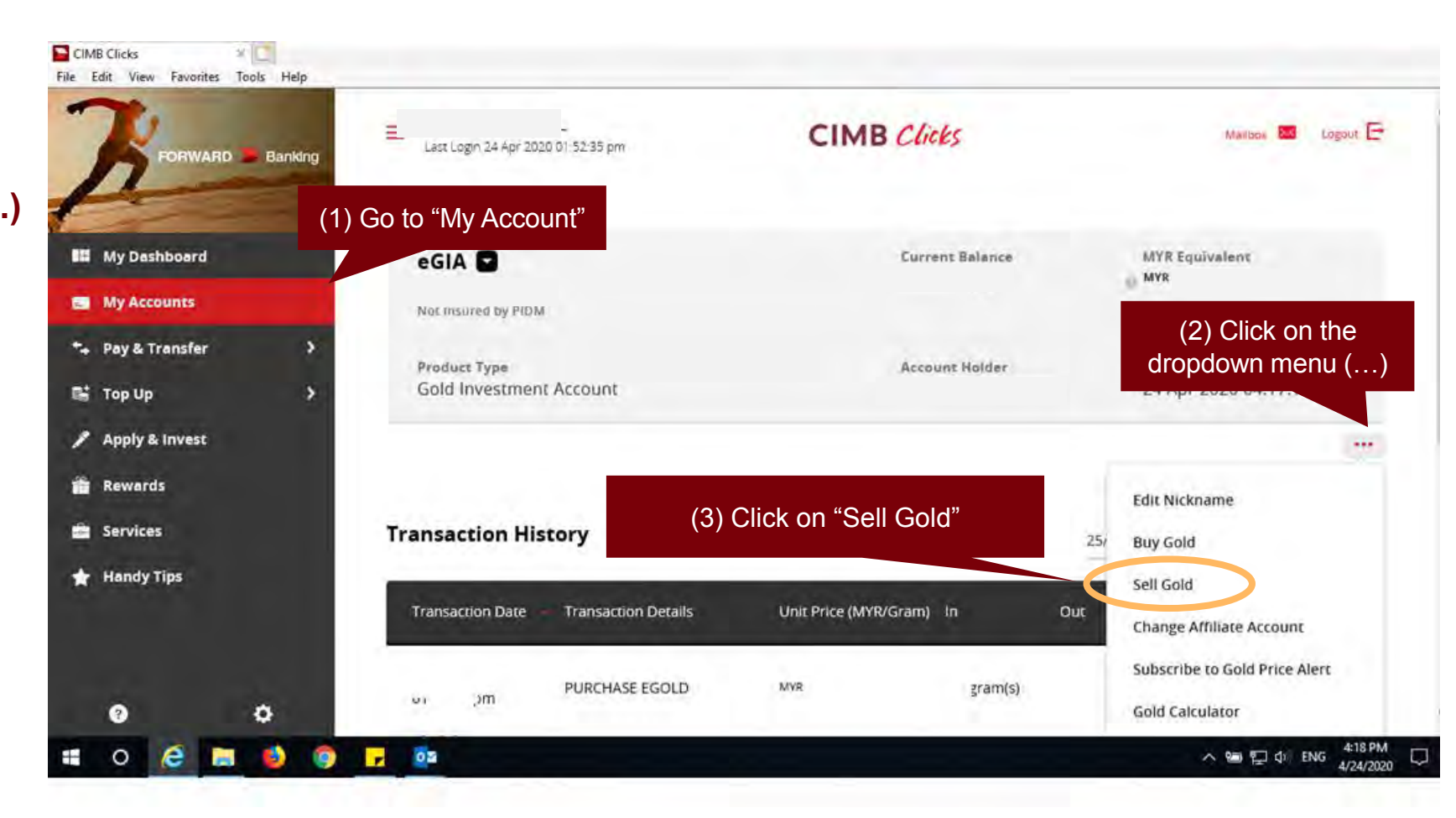

# Sell Gold

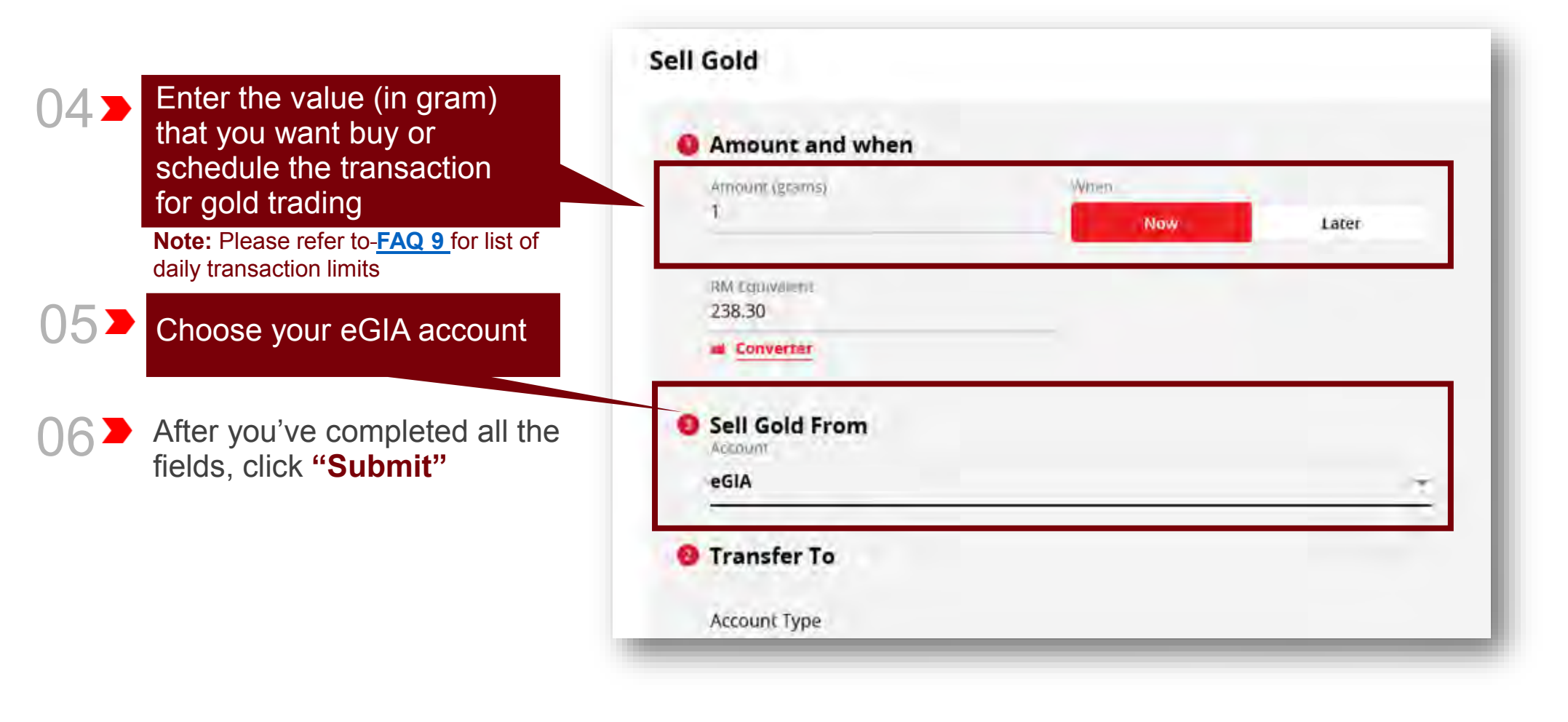

# Sell Gold

You will be directed to sell Gold Confirmation page with the indication of **sell gold amount**.

Request for TAC

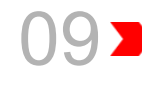

Enter TAC to complete the process.

#### **Sell Gold Confirmation**

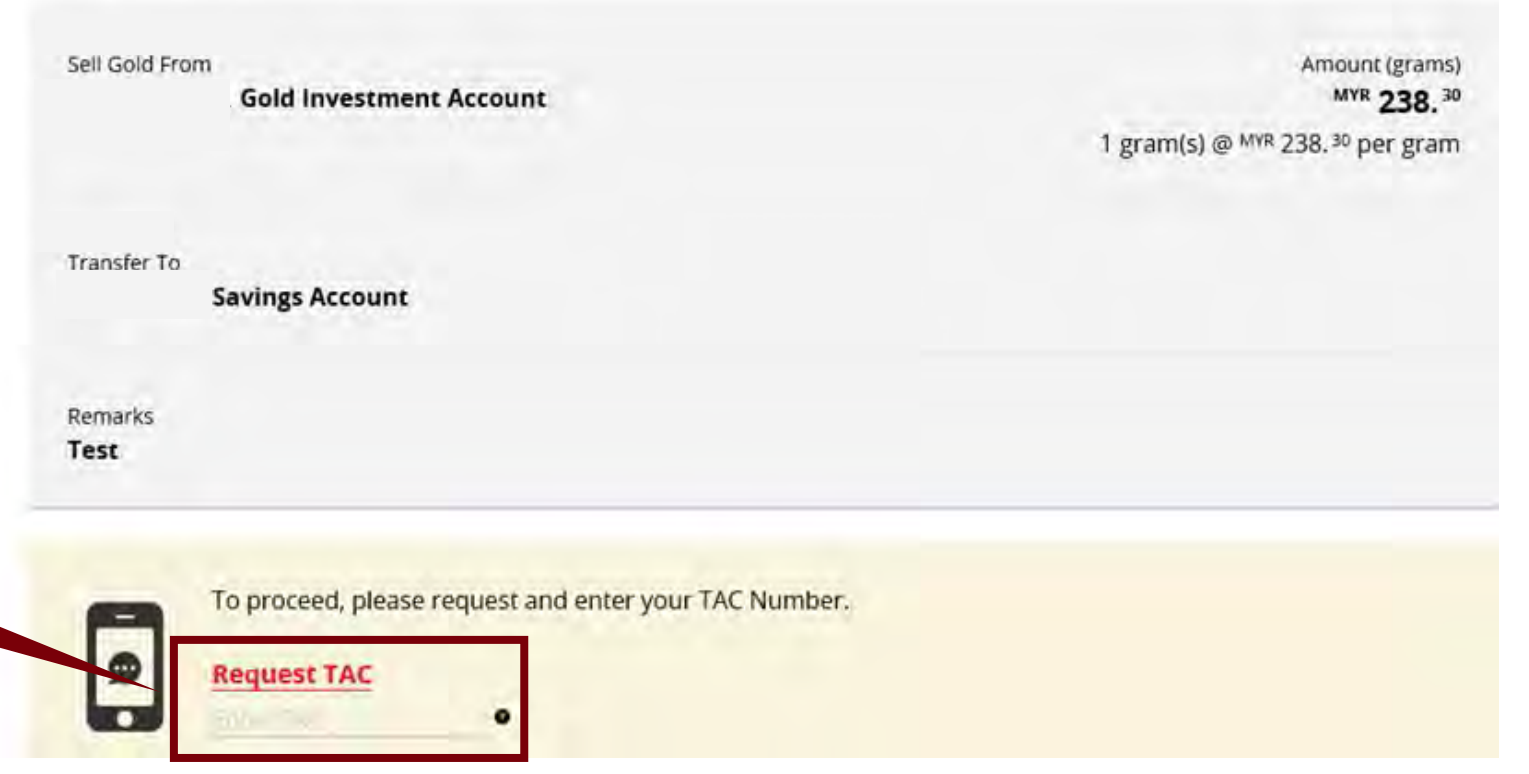

### **Existing Customers**

01

C. Check eGIA account holdings

### **Check GIA Account Holdings** (Existing Customers)

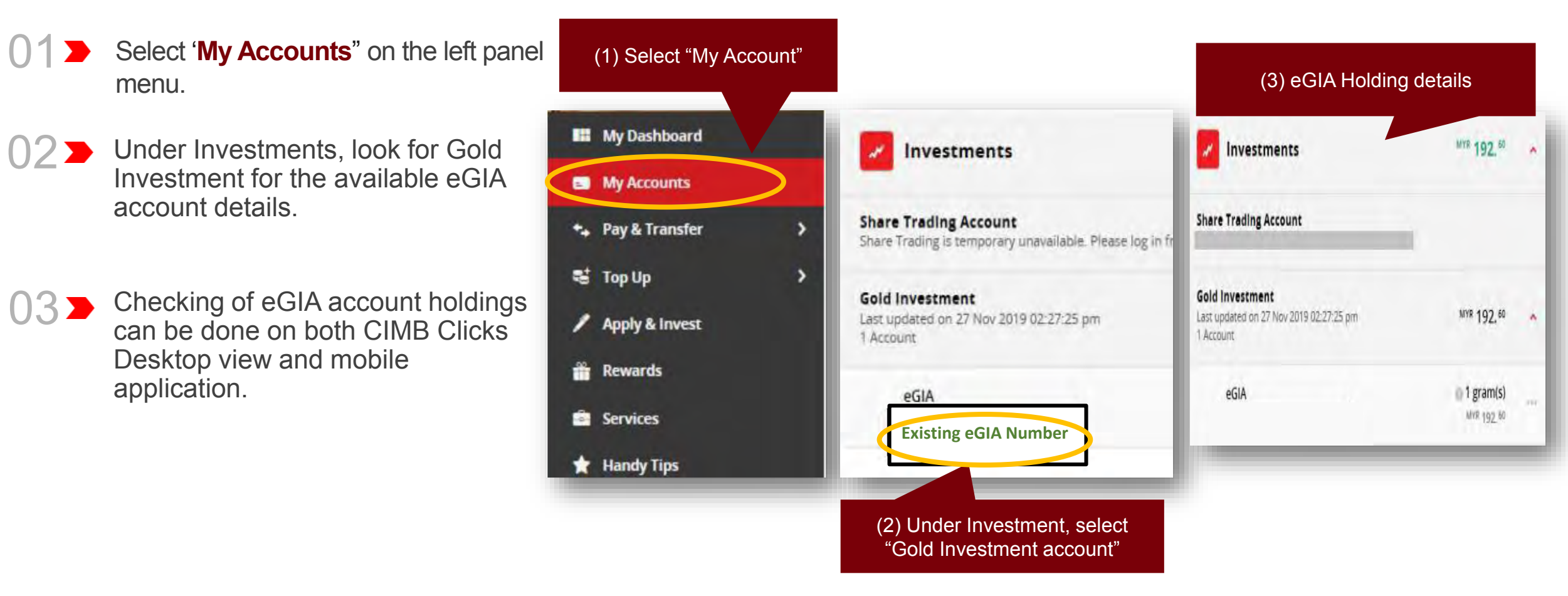

### **Existing Customers**

01

**D.** Subscribe to Gold Price Alert

### Subscribe to Gold Price Alert (Existing Customers)

- Select '**My Accounts**" on the left panel menu.
- Click on the dropdown menu (...) & Click on Subscribe to Gold Price Alert
  - Select your Alert option either by email and/or SMS
    - Select the Frequency

Gold Price Alert subscription via SMS will be subject to respective telco charges (payable by customers)

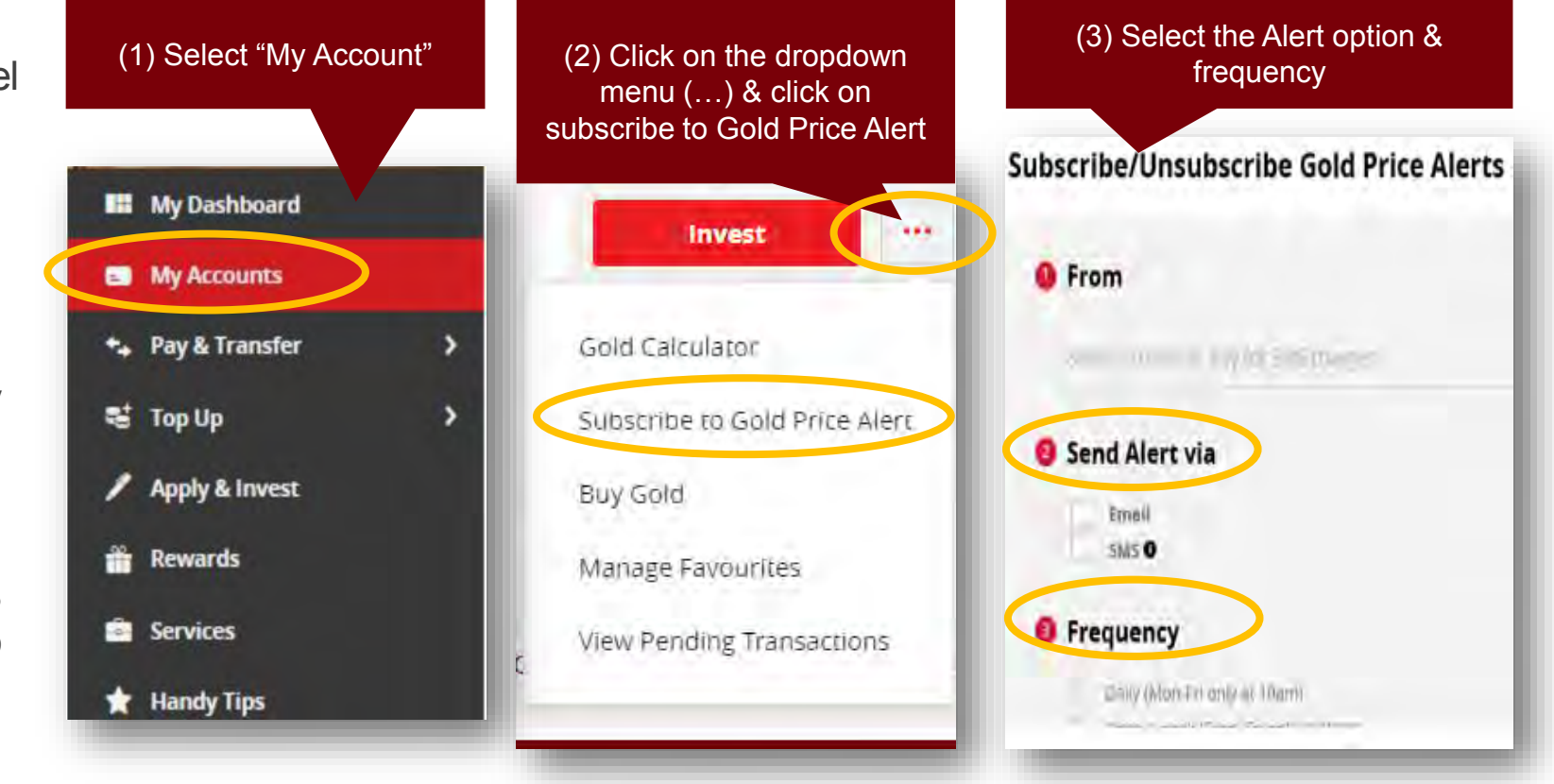

### **New Customers**

- A. Gold Investment Account Opening
- B. Buy Gold

02

C. Check eGIA Account Holdings

# **CIMB Clicks (Mobile Phone User)**

01>

Logon to <u>www.cimbclicks.com.my</u> and click on "Login to CIMB Clicks"

Click on Login to CIMB Clicks

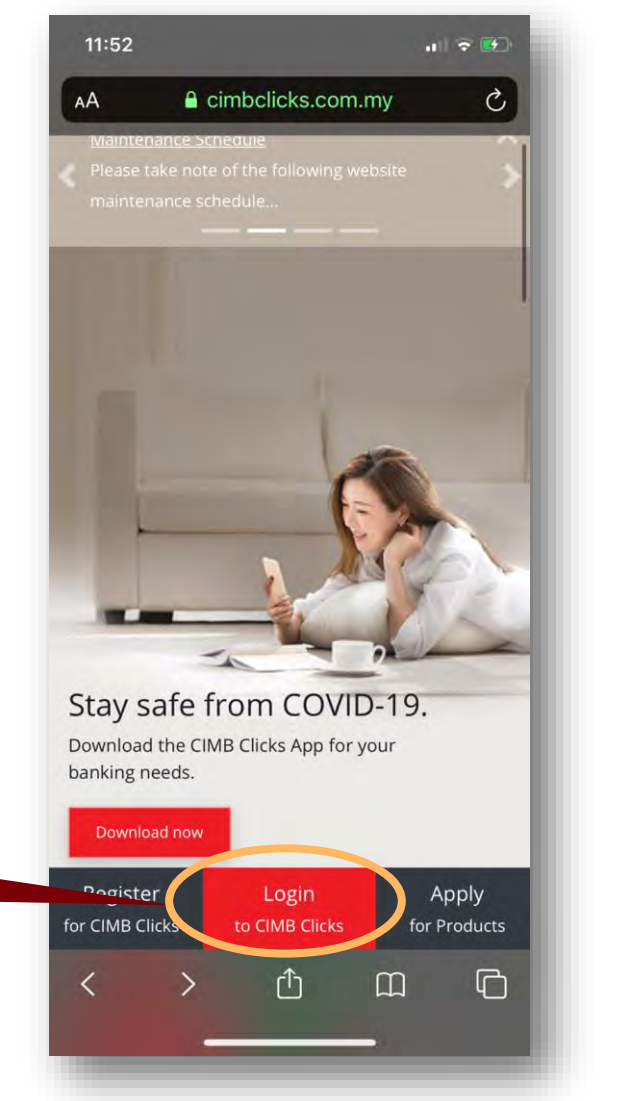

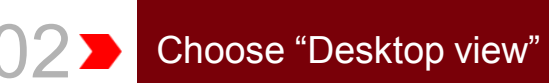

Note: Please ensure you're in desktop

view in order to view more products.

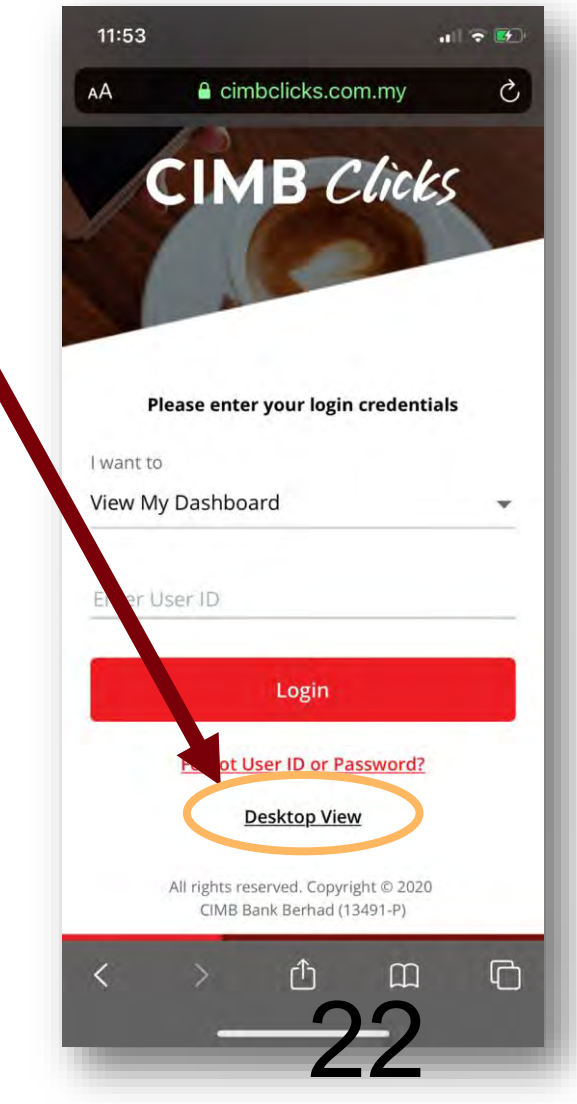

# **CIMB Clicks (Mobile Phone User)**

The page will be refreshed with desktop view version.

Login with your User ID & password.

|                             | -               |        | CI                                                                                 | iniuciicks.com.my                             |                                                            |
|-----------------------------|-----------------|--------|------------------------------------------------------------------------------------|-----------------------------------------------|------------------------------------------------------------|
|                             |                 | @ Help |                                                                                    |                                               | CIMB Clicks<br>Please enter your login credentials         |
| CIMB                        | Clicks          | -      | Covid                                                                              | 0                                             | i want to<br>View My Dashboard                             |
| Please enter your lo        | gin credentials |        | Financi                                                                            | ial Relief                                    | Login                                                      |
|                             |                 |        | Progra                                                                             | mme.                                          | 🖌 Register \chi Handy Tips<br>Earget User: Chor Resolvers? |
| want to                     |                 |        | Automatic 6-month i<br>all types of financing                                      | moratorium on<br>payment for                  |                                                            |
| /iew My Dashboard           |                 | *      | Individuals and SME<br>Facility for SMEs . Cn<br>Balance Conversion<br>Individuals | s . Special Relief<br>edit Card<br>Relief for |                                                            |
| Draw User (D                |                 | - 1    | Find out more                                                                      | Ľ                                             |                                                            |
| Login                       | i               |        |                                                                                    |                                               |                                                            |
| / Register                  | 🛧 Handy Tips    | s      |                                                                                    |                                               |                                                            |
| Forget Liser ID or Password | 7               |        |                                                                                    |                                               |                                                            |
| Siger asses to the Password |                 |        | 1000                                                                               | States of the second                          |                                                            |
|                             |                 | _      | the second second                                                                  |                                               |                                                            |
|                             |                 |        | ALC: NO                                                                            | 1                                             |                                                            |
|                             |                 |        | 200                                                                                |                                               |                                                            |
|                             |                 |        |                                                                                    |                                               |                                                            |
|                             |                 |        |                                                                                    |                                               |                                                            |

6/15/2020

Terror & Conditions | Privacy | e-Earling Diamer Copyright 0/2020 CBB Bank Bentud (15431 P)

# CIMB Clicks (Desktop/ Tablet User)

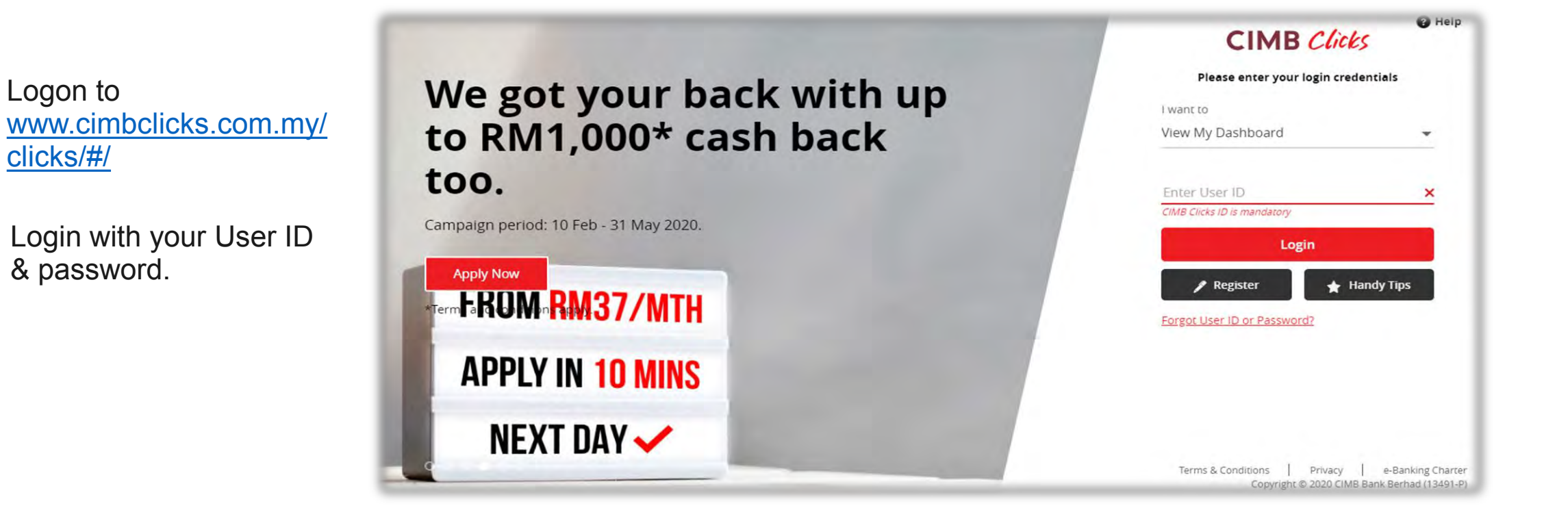

clicks/#/

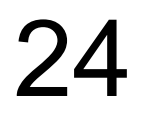

## New Customers

02

A. Gold Investment Account Opening

- Log in to your Clicks account and click on 'Apply & Invest' on the left panel.
  - On Gold Investment Account title, click on "Invest".

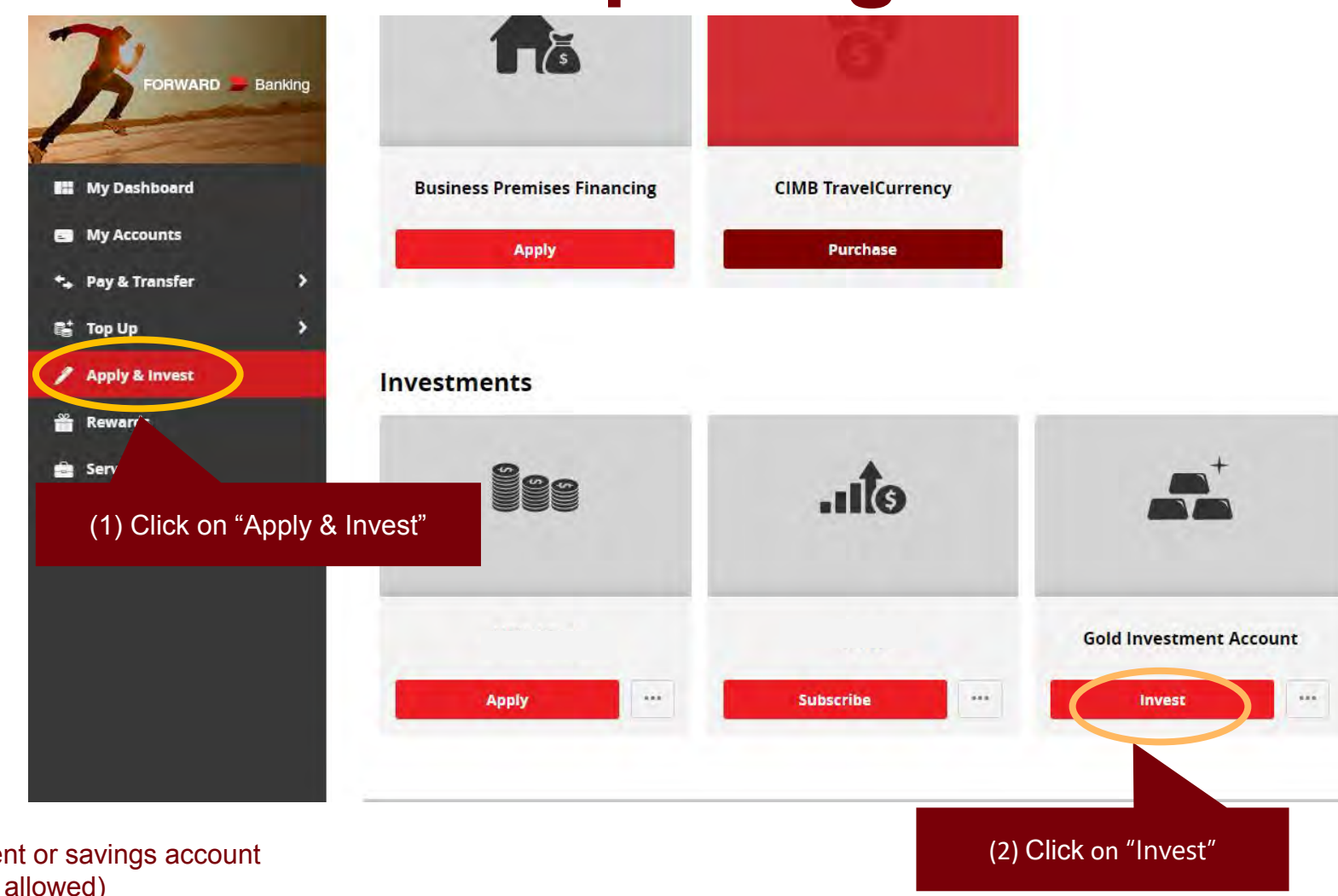

**Note:** Customer must have a valid Conventional current or savings account (CASA) with CIMB Bank Berhad (Islamic CASA is not allowed)

Please submit the Foreign Account Tax Compliance Act (FATCA) Declaration to proceed with the account opening Note: If the answer is no, please refer to FAQ Q3 for customers who are eligible to open a CIMB Bank Gold Investment Account via CIMB Clicks

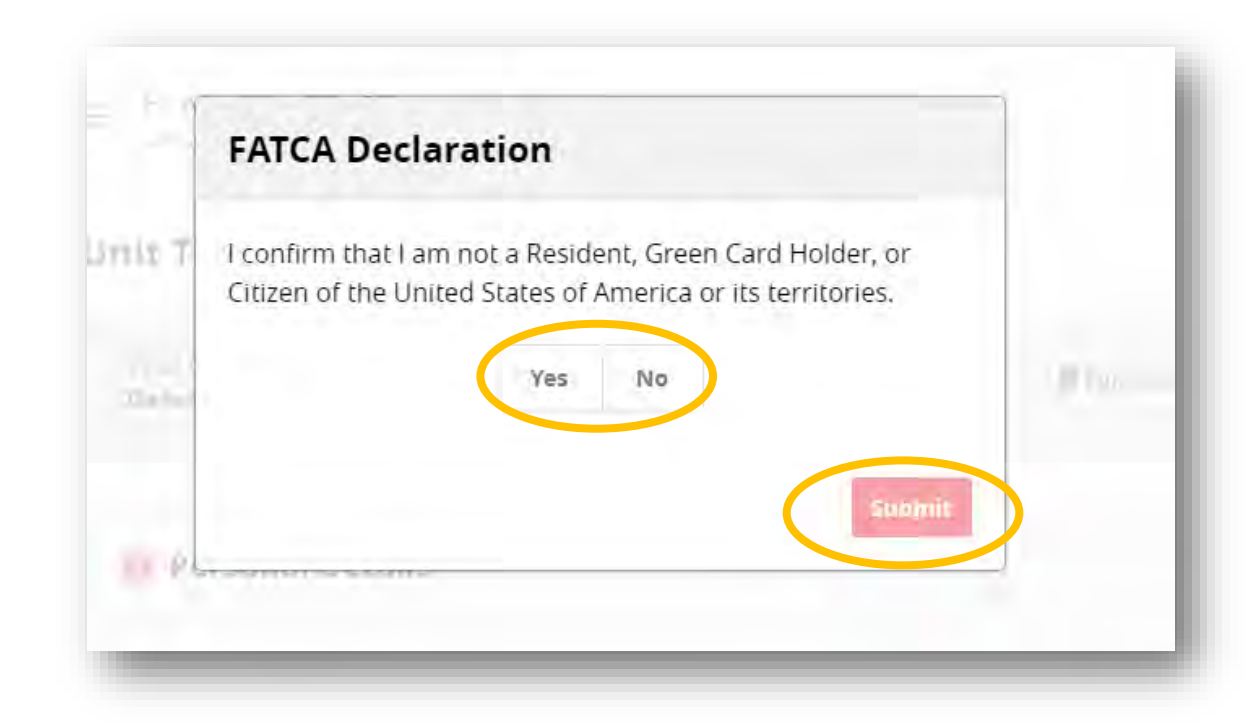

| 04 > | Under "Initial Investment", a<br><b>minimum of 1 gram</b> of gold is<br>required for account opening.<br>Name of account holder will be<br>shown by default | Initial Investment<br>Amount (grams)<br>1<br>RM Equivalent |   |
|------|----------------------------------------------------------------------------------------------------|------------------------------------------------------------|---|
| 05>  |                                                                                                    | Zonverter                                                  |   |
|      | Under "Debiting Account", select<br>your preferred debiting account<br>to be associated with CIMB<br>Gold Investment Account.                               | 8 Name                                                     |   |
|      |                                                                                                    | 8 From                                                     |   |
|      | <b>Note:</b> Customer must have a valid Conventional current or savings account (CASA) with CIMB Bank Berhad (Islamic CASA is not allowed)                  | Debiting Account                                           | - |

28

Please read the Product Disclosure Sheet, Terms and Conditions and Privacy Notice.

Once you have read, understood and agreed to the abovesaid, kindly confirm the Accepting Terms & Conditions by clicking "Accept" and "Submit" to finish the application to proceed with the account opening

#### Accepting Terms & Conditions:

Decline

IMPORTANT NOTICE: Please click on the links to read the <u>Product Disclosure Sheet</u>, <u>Terms & Conditions</u> and <u>Privacy Notice</u> before proceeding with your application

I confirm that i accessed the above link for the Terms & Conditions and declare that i have read, understood and agree to be bound by the Terms & Conditions governing Gold Investment Account via CIMB Clicks.

I hereby acknowledge that i have read the Privacy Notice issued by CIMB Group (Which may be assessed at the above link and/or has been made available to me) and confirm my agreement to the same

#### Notes:

Accept

1. The gold price spread (difference between the Bank's quoted buy and sell prices) could potentially be wider on weekends and after 5pm on weekdays at the Bank's sole discretion.

2. Gold investment Accounts via CIMB Clicks is not insured by PIDM.

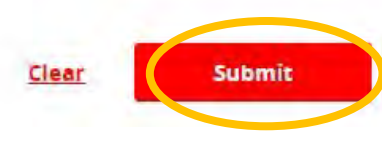

You will be directed to Gold Account Opening Confirmation page with the indication of Gold Transaction amount.

Request for TAC

6/15/2020

Enter TAC to complete the process.

| Amount                       |
|------------------------------|
| 10 gram(s)                   |
| RM Equivalen<br>MYR 2,439.00 |
|                              |
|                              |
|                              |
|                              |
|                              |

 $\mathbf{J}\mathbf{U}$ 

### New Customers

**B. Buy Gold** 

# **Buy Gold**

- Select 'Apply & Invest' on the menu shown on the left panel.
- 02>

Look for '**Gold Investment Account**' tile under Investments & Click on the dropdown menu (...).

O3➤ Select "**Buy Gold**" from the dropdown menu.

**Note:** Customer must have a valid Conventional current or savings account (CASA) with CIMB Bank Berhad (Islamic CASA is not allowed)

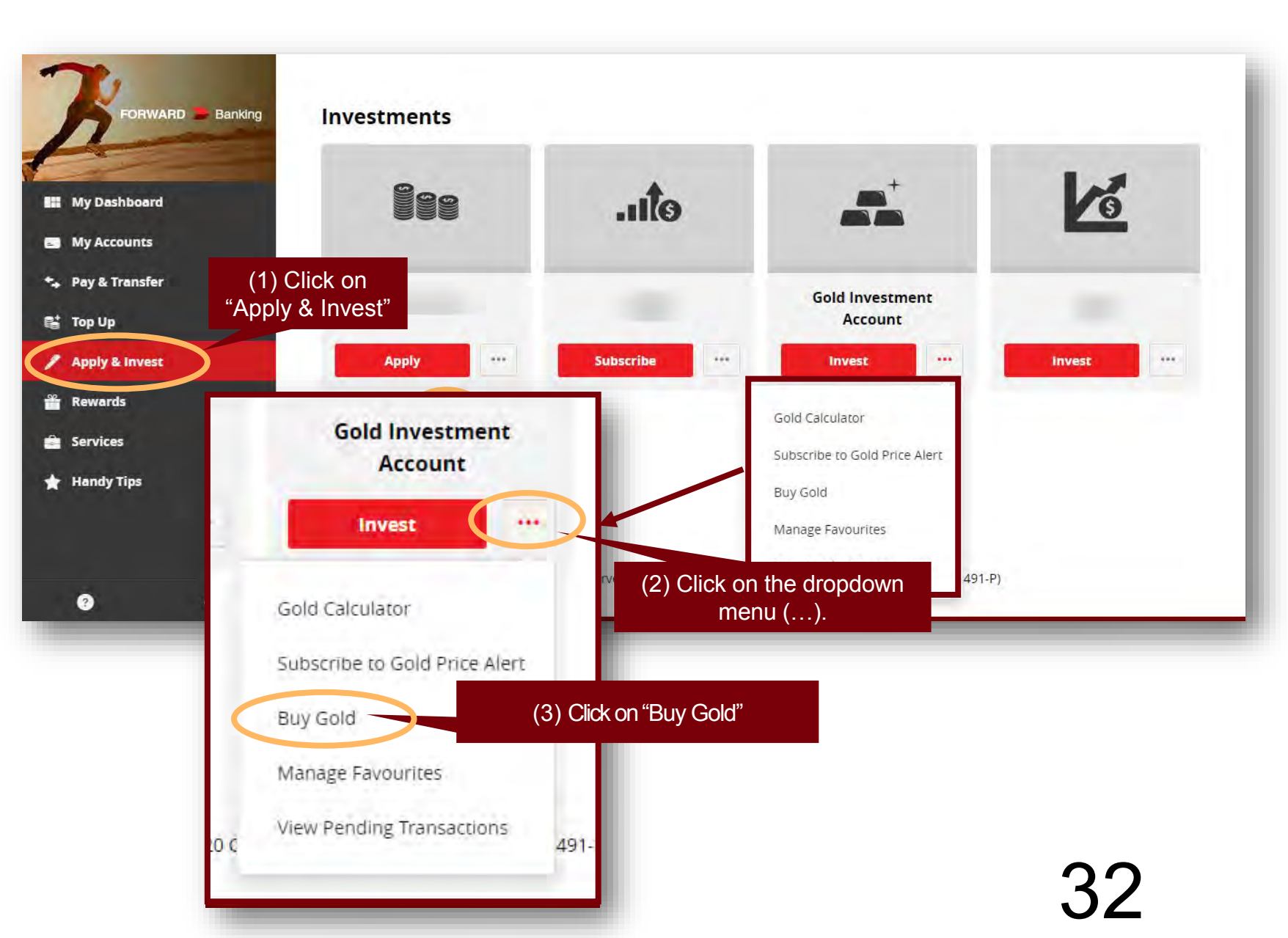

# **Buy Gold**

Please submit the Foreign Account Tax Compliance Act (FATCA) Declaration to proceed with the account opening

**Note:** If the answer is no, please refer to <u>FAQ Q3</u> for customers who are eligible to open a CIMB Bank Gold Investment Account via CIMB Clicks

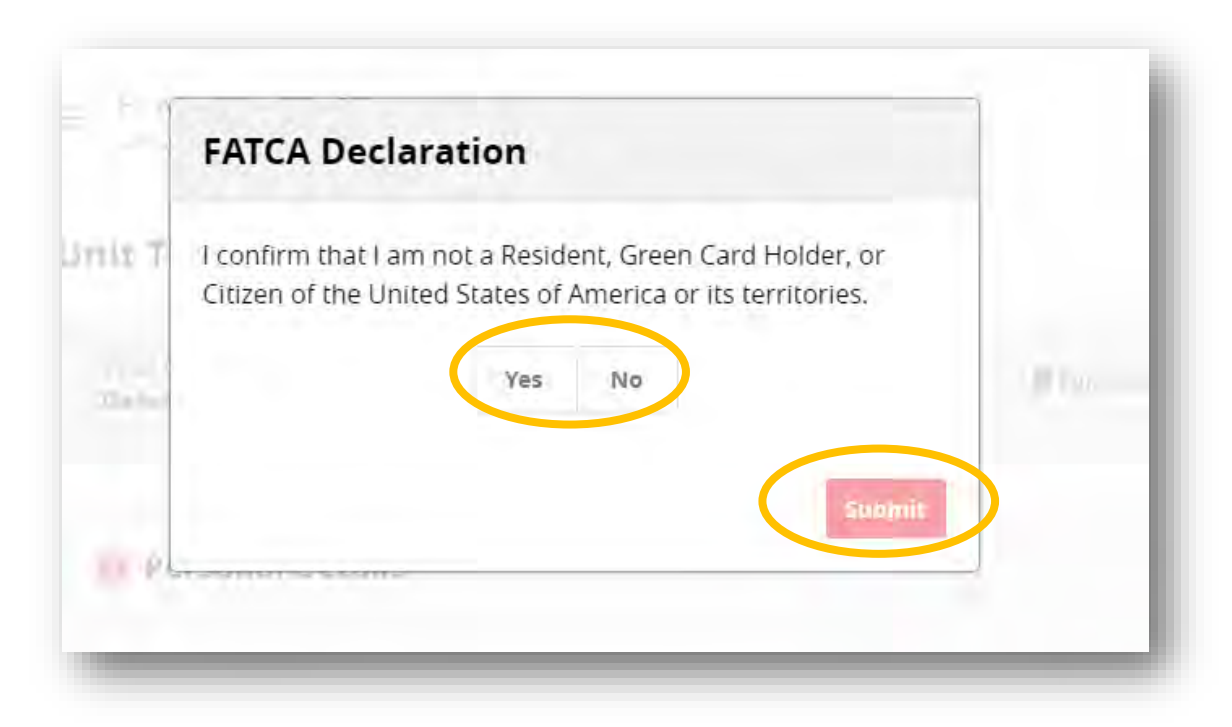

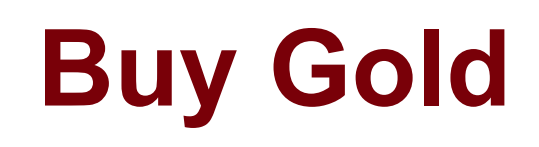

|        |                                                                                                    | Buy Gold                                            |           |                              |
|--------|----------------------------------------------------------------------------------------------------|-----------------------------------------------------|-----------|------------------------------|
| 05     | Enter the value (in gram)<br>that you want buy or<br>schedule the transaction<br>for cold trading                                                      | 1 Amount and When<br>Amount (grams)<br>10           | Now Later | 1                            |
|        | <b>Note:</b> Please refer to <b>FAQ 9</b> for list of daily transaction limits                                                                         | RM Equivalent<br>2,525.00                           |           | -                            |
| 061    | Choose your preferred<br>eGIA account                                                                                                    |                                                     |           |                              |
| 07     | Select account you wish to pay from                                                                                                    | Favourite Account     Open Account     Account eGIA | -         | Available Balance<br>gram(s) |
|        | <b>Note:</b> Customer must have a valid<br>Conventional current or savings<br>account (CASA) with CIMB Bank<br>Berhad (Islamic CASA is not<br>allowed) | Pay From  Account  AIR ASIA SAVER                   |           | Available Balance<br>MYR     |
| $\sum$ | 6/15/2020                                                                                                    |                                                     |           | 34                           |

### 34

# **Buy Gold**

**Buy Gold Confirmation** 

**○8** You will be directed to **Buy Gold** confirmation page with the indication of the investment amount. Request for TAC Enter TAC to complete the transaction.

#### For Account gram(s) @ MY per gram **Gold Investment Account** Beneficiary Name Pay From Account AIR ASIA SAVER Other Details Remarks MYR Total To proceed, please request and enter your TAC Number. ø Request TAC

### **New Customers**

02

C. Check GIA account holdings

### **Check GIA Account Holdings** (New Customers)

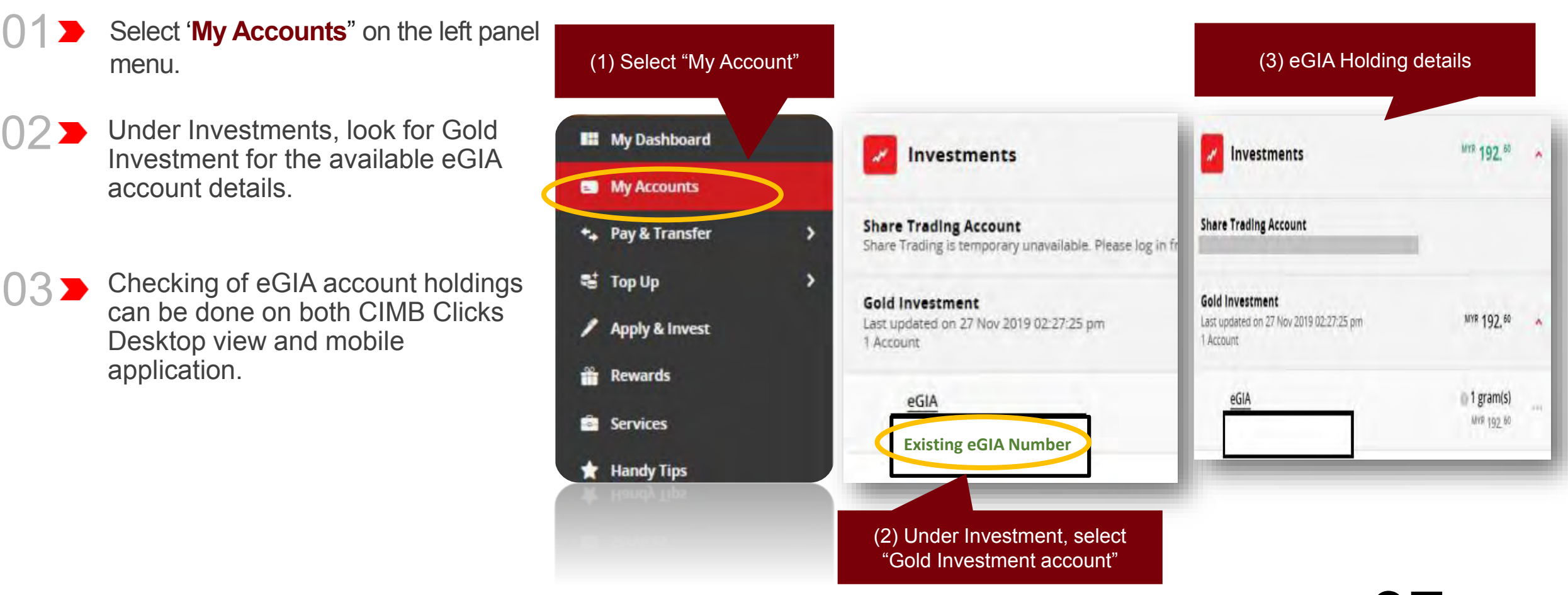

### Frequently Asked Questions

3

# **Frequently Asked Questions**

#### **Operating hours**

- 01
- Can I buy and sell gold anytime?

You can buy and sell gold between 8.30am to 11.30pm daily except during national public holidays in Malaysia.

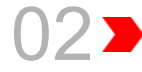

When will the scheduled transaction for gold trading be processed?

It will be processed at 4.00pm daily.

#### **Account Closure**

If I want to close my Gold Investment Account, how do I do that?

Please visit the nearest CIMB Bank branch to close your Gold Investment Account.

#### Validity of Scheduled Transaction

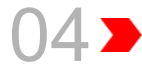

What is the validity period for a scheduled transaction? It is valid for 90 days only.

#### Account opening

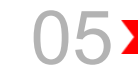

- Who is eligible to open a CIMB Bank Gold Investment Account via CIMB Clicks?
  - Individuals above 18 years old who are residents, permanent residents or non-residents.
  - Individuals must not be a Resident, Green Card Holder, or Citizen of the United States of America or its territories.
  - Minor under 18 years old (Subject to account being operated by parents/ guardian).
  - Personal or Joint Account (Maximum 3 persons' name are allowed).

# **Frequently Asked Questions**

#### **Transaction & payment**

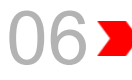

Can I buy and sell gold if I have an existing current/savings account with CIMB?

Yes you can, however this service is only for those Conventional current/savings account holders only.

#### Can I sell gold for 3<sup>rd</sup> party accounts via CIMB Clicks?

Unfortunately this service is not available on CIMB Clicks. For example, Customer A is the person who purchase gold for third party account (i.e. Customer B). Only Customer B can sell their gold holdings from their Gold Investment account and not Customer A.

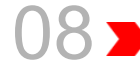

Will the Bank notify me if my scheduled transaction for gold trading is performed successfully or rejected?

The Bank will send an SMS notification for successful scheduled transactions.

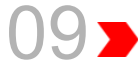

Can I buy Gold for third part accounts via CIMB Clicks?

#### What is the minimum and maximum limit for gold trading via CIMB Clicks?

|                              | 8.30am to 4.59pm |           | 5.00pm to 11.30pm |                                                   |
|------------------------------|------------------|-----------|-------------------|---------------------------------------------------|
| Limit per<br>transaction     | Minimum          | Maximum   | Minimum           | Maximum                                           |
| Account<br>Opening           | 1 gram           | 300 grams | 1 gram            | 200 grams                                         |
| Buy – Own<br>account         | 1 gram           | 300 grams | 1 gram            | 200 grams                                         |
| Buy – Third<br>party account | 1 gram           | RM30,000* | 1 gram            | 200 grams or<br>RM5,000*<br>whichever is<br>lower |
| Sell**                       | 1 gram           | 300 grams | 1 gram            | 200 grams                                         |

Daily limit for all transactions is capped at 6,000 grams. However, the maximum limit from 5.00pm – 11.30pm will prevail.

\*Shared limit with Third Party Funds Transfer, Interbank GIRO and Instant Transfer (Combined Limit) \*\*You are required to maintain at least 1 gram in the gold account

Yes, you can.

## Disclaimer

The contents in this STEP-BY-STEP GUIDE TO INVEST IN e-GOLD INVESTMENT ACCOUNT (eGIA) VIA CIMB Clicks ("Guide") are reasonably believed to be correct at the time of issue and are subject to change.

CIMB Bank Berhad ("CIMB") makes no express or implied representation, recommendation or warranty as to the accuracy, desirability, reliability, or completeness of any information and opinion relating to any matter contained in this Guide.

The information in this Guide is subject to change and correct at the time of issue. Neither does this Guide purport to contain all the information that a prospective investor may require. Because it is not possible for CIMB to have regard to the specific investment objectives, financial situation and particular needs of each person who reads this Guide, the information contained in it may not be appropriate for all persons.

CIMB is not acting as advisor or agent to any person whom this Guide is directed. You, the recipient of this Guide must consult your own professional financial, legal, accounting, taxation and all other advisers and make your own independent assessment of the contents of this Guide. Under no circumstances should you treat or rely on any of the contents of this Guide as advice in relation to any of your financial, legal, accounting, taxation, technical, investment or any other matters.

CIMB, CIMB's subsidiaries, CIMB's holding company, the holding company and subsidiaries of CIMB's holding company and all companies which are in any way or howsoever related, associated or affiliated with CIMB and or CIMB's holding company (the "CIMB Group") or any one or more of them may act as a principal or agent in any transaction contemplated by this Guide, or any other transaction connected with any such transaction, and may as a result earn brokerage, commission or other income.

Nothing in this Guide is intended to be, or should be construed as an invitation, offer or recommendation to you to buy or sell, or subscribe for any, of the subject securities, related investments or other financial instruments thereof. In the ordinary course of our businesses, any member of the CIMB Group may at any time hold long or short positions, and may trade or otherwise effect transactions, for its own account or the account of its customers, in debt or equity securities or senior loans of any company that may be involved in this transaction.

By accepting and relying on this Guide, the recipient hereof represents and warrants that he is entitled to receive this Guide subject strictly however to the restrictions and limitations set forth below and the recipient agrees to be bound by these restrictions and limitations contained herein. Any failure to comply with any of these restrictions and limitations may constitute a violation of law. This Guide is being supplied strictly on the basis that it will remain confidential. No part of this Guide may be (i) copied, photocopied, duplicated, stored or reproduced in any form by any means or (iii) redistributed or passed on, directly or indirectly, to any other person in whole or in part, for any purpose without the prior written consent of CIMB and or CIMB Group.

Neither the CIMB Group nor any of their officers, agents, directors, employees or representatives ("the CIMB Group and Staff") shall be held responsible or liable in respect of any omission, statement, opinion, information or matter (express or implied) relating to or arising out of, contained in or derived from this Guide, except liability under statute that cannot be excluded. Not in derogation of the generality of the foregoing or any other provisions herein no claims or demands or actions shall be made or taken by the recipient or any person in relation to this Guide and any matters herein against any companies within the CIMB Group whether such companies are carrying on business or incorporated within or outside the jurisdictions in which this Guide is distributed.

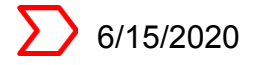

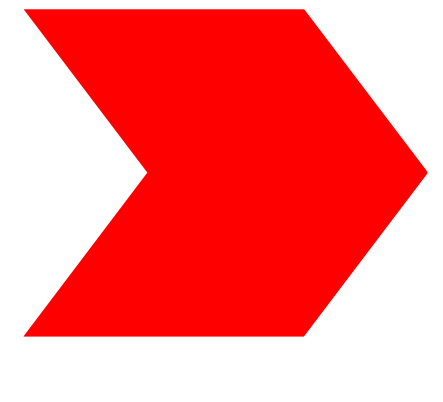

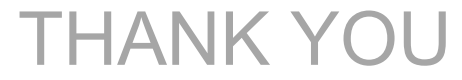

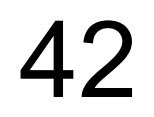